3 — Créer des interfaces web fixes et adaptatives

# Concevoir des pages accessibles à tous : introduction à l'accessibilité web

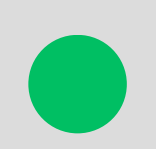

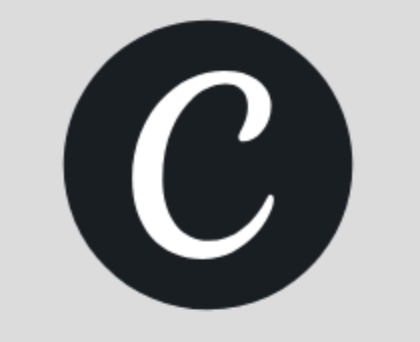

## Concevoir des pages accessibles à tous : introduction à l'accessibilité web

- 1. Introductions aux balises ARIA
- 2. Rôles ARIA
- 3. Attributs ARIA
- 4. Navigation au clavier & lecteurs d'écran avec tabindex & outline
- 5. SEO & Accessibilité
- 6. Exercice
- 7. **Ressources**

## **Introduction aux Balises ARIA (Accessible Rich Internet Applications)**

**ARIA** est un ensemble d'attributs permettant d'améliorer l'accessibilité des sites web pour les technologies d'assistance (lecteurs d'écran, logiciels de reconnaissance vocale, etc.).

## Rôle des attributs ARIA en HTML

Les <u>rôles ARIA</u> définissent la fonction d'un élément dans la page.

## **Attributs ARIA en HTML**

Les <u>attributs ARIA</u> permettent d'améliorer la compréhension des éléments interactifs.

<input arial-label="Nom" placeholder="Votre nom">

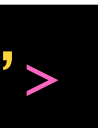

## Principaux rôles ARIA

| Rôle ARIA                                                                                   | Utilisation                                                                             |  |
|---------------------------------------------------------------------------------------------|-----------------------------------------------------------------------------------------|--|
| role="button"                                                                               | Indique un bouton interactif.                                                           |  |
| role="alert"                                                                                | Message d'alerte lu immédiatement.                                                      |  |
| role="navigation"                                                                           | Désigne une barre de navigation.                                                        |  |
| role="dialog"                                                                               | Définit une boîte de dialogue.                                                          |  |
| role="progressbar"                                                                          | Définit une barre de progression.                                                       |  |
| role="form"                                                                                 | Indique une section qui a le rôle d'un formulaire ( <div )<="" role="form" td=""></div> |  |
| role="search"                                                                               | Indique un formulaire de recherche ( <form role="search">)</form>                       |  |
| Tout voir : https://developer.mozilla.org/en-US/docs/Web/Accessibility/ARIA/Reference/Roles |                                                                                         |  |

- Évitez d'utiliser ARIA si HTML natif suffit (<button> est déjà accessible, pas besoin de role="button").
- Testez votre site avec un lecteur d'écran (ex: NVDA, VoiceOver, JAWS).

## **Principaux attributs ARIA**

| Utilisation                                                        | Rôle ARIA        |
|--------------------------------------------------------------------|------------------|
| Donne un nom accessible                                            | aria-label       |
| Cache un élément aux lecteurs d'                                   | aria-hidden      |
| Indique aux lecteurs d'écran qu'un élément va                      | aria-live        |
| Indique si un menu ou un bouton es                                 | aria-expanded    |
| Associe un élément à une                                           | aria-describedby |
| oir : https://developer.mozilla.org/en-US/docs/Web/Accessibility// | Tout v           |

Utilisez **aria-hidden="true"** sur les éléments décoratifs pour les cacher des lecteurs d'écran.

- à un élément.
- l'écran (true ou false).
- a être mis à jour dynamiquement.
- est ouvert (true ou false).
- e description.
- ARIA/Reference/Attributes

## Navigation au clavier & lecteurs d'écran

## **Rendre son Site Navigable au Clavier**

Tous les éléments interactifs doivent être accessibles avec la touche Tabulation (Tab).

## **Bonnes pratiques**

- Utilisez tabindex=0 pour inclure un élément dans l'ordre de tabulation naturelle du contenu, mais rappelez-vous qu'un élément qui peut recevoir le focus par défaut est une option plus sûre qu'un contrôle personnalisé.
- Utilisez tabindex=-1 pour donner le focus à un élément par programmation, tout en l'excluant de l'ordre de tabulation du contenu.
- Évitez d'utiliser tabindex=1+.

- tabindex="0" : Rend un élément focusable. • tabindex="-1" : Retire un élément du focus clavier.

## Navigation au clavier & lecteurs d'écran

## **Focus visuel**

Ajoutez un style visible pour les éléments au focus :

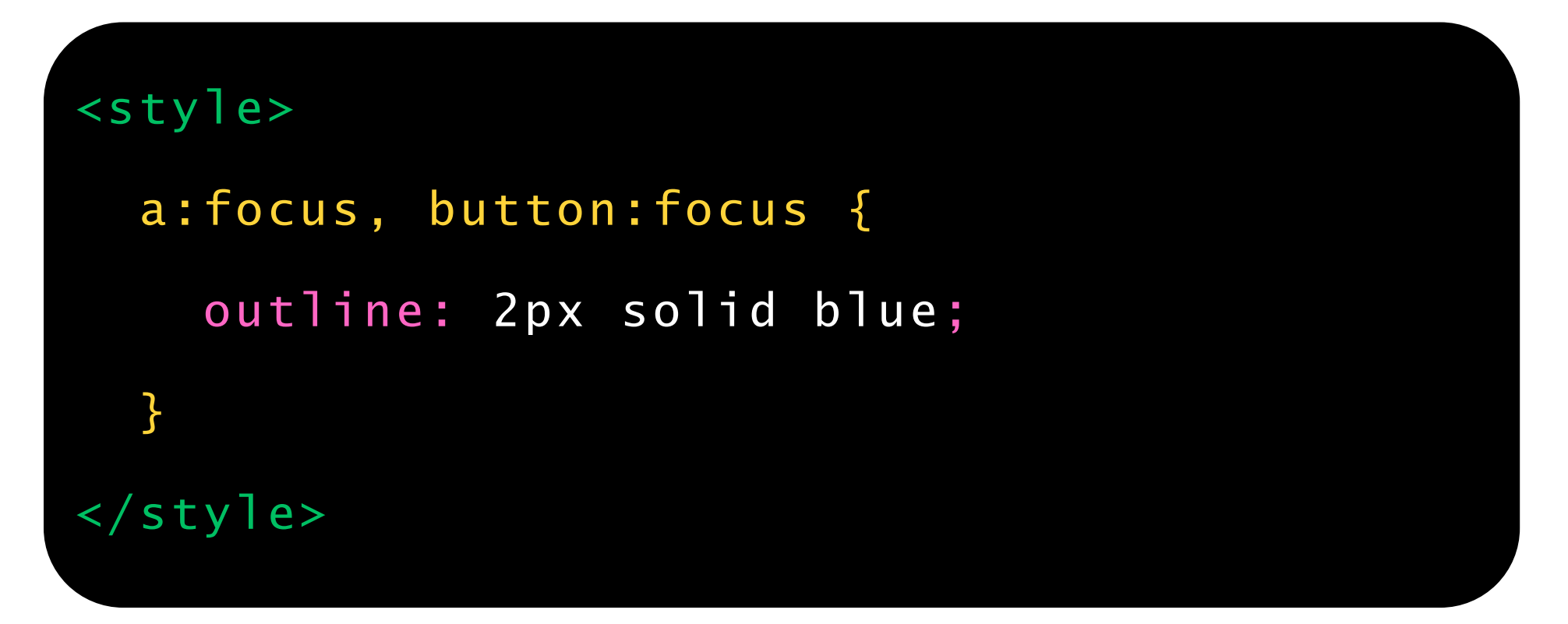

• Évitez outline: none; car cela empêche les utilisateurs de voir où ils naviguent.

## Compatibilité avec les lecteurs d'écran

Les lecteurs d'écran lisent les contenus HTML en fonction de la structure du document. Assurez-vous d'utiliser des balises sémantiques :

| Balise HTML         | Usage recommandé                                  |
|---------------------|---------------------------------------------------|
| <header></header>   | En-tête de la page.                               |
| <nav></nav>         | Menu de navigation.                               |
| <main></main>       | Contenu principal.                                |
| <article></article> | Article autonome.                                 |
| <aside></aside>     | Contenu complémentaire.                           |
| <footer></footer>   | Pied de page.                                     |
| <section></section> | Diviser une page en différentes sections logiques |

## Seo & accessibilité

L'accessibilité web est étroitement liée au SEO (référencement naturel).

Un site bien structuré et accessible améliore le classement sur les moteurs de recherche.

| Élément                    | Usage reco                            |
|----------------------------|---------------------------------------|
| <title></title>            | Décrit le contenu de la page (affiché |
| <meta name="description"/> | Brève description pour Goog           |
| <h1> à <h6></h6></h1>      | Hiérarchie du contenu (               |
| <img alt=""/>              | Texte alternatif pour les images (    |
| <a href="#" title=""></a>  | Donne un contexte supp                |

### mmandé

é dans les moteurs de recherche).

gle et les lecteurs d'écran.

(titres bien ordonnés).

utile pour SEO et accessibilité).

plémentaire aux liens.

## **Outils Accessibilité**

Installez les outils suivants sur Chrome pour vous aider dans vos futurs projets :

- Color Contrast : <u>https://chromewebstore.google.com/detail/color-contrast-checker-</u> by/hfcoldjibhgbnlambdiecfneiegagkhi
- BrowserStack Accessibility Toolkit :

https://chromewebstore.google.com/detail/fmkhjeeeojocenbconhndpiohohajokn?utm\_source=item-share-cb

- A11y quick check : <u>https://chromewebstore.google.com/detail/jlamgighkcjniljcdfpnhiemcakibepi?</u> <u>utm\_source=item-share-cb</u>
- IBM Equal Access Accessibility Checker :

https://chromewebstore.google.com/detail/lkcagbfjnkomcinoddgooolagloogehp?utm\_source=item-share-cb

## Exercice

Vous allez corriger une page non accessible pour la rendre utilisable par tous les utilisateurs, y compris ceux utilisant un clavier ou un lecteur d'écran.

## https://www.afecdax.ovh/ressources/dev/html/exercices/accessibilite/exercice\_accessibilite.html

### **Améliorations attendues :**

- Ajouter des rôles ARIA (role, aria-label, aria-labelledby, aria-hidden).
- Corriger la navigation clavier (tabindex, aria-expanded, focus).
- Ajouter des textes alternatifs et des descriptions claires (alt, aria-describedby).
- Améliorer les interactions pour garantir une utilisation fluide et intuitive.
- Ajouter les balises sémantiques

## **Exercice (suite)**

### Partie 1 : Améliorations Accessibilité avec ARIA

- Ajoutez des rôles ARIA pour donner plus de contexte aux lecteurs d'écran.
- Utilisez aria-labelledby pour lier un titre à son contenu.
- Ajoutez aria-hidden="true" aux éléments purement décoratifs.

### **Partie 2 : Navigation Clavier & Interactions**

- Ajoutez tabindex="0" aux éléments non focusables par défaut.
- Faire fonctionner le menu dépliant en JS et le rendre accessible.
- Ajoutez une gestion des focus visibles (outline en CSS) pour les utilisateurs clavier.

### **Partie 3 : SEO & Expérience Utilisateur**

- Ajoutez des textes alternatifs (alt) aux images.
- Oonnez des titres clairs aux liens (title).
- Assurez-vous que la hiérarchie des titres est logique (h1, h2, h3).

## Ressources

### **Rôles ARIA**

https://developer.mozilla.org/en-US/docs/Web/Accessibility/ARIA/Reference/Roles

Attributs ARIA https://developer.mozilla.org/en-US/docs/Web/Accessibility/ARIA/Reference/Attributes

### **Application Lecteur NVDA**

https://www.nvda.fr/index.php

### Tabindex

https://developer.mozilla.org/fr/docs/Web/HTML/Global\_attributes/tabindex

### Outline

https://developer.mozilla.org/en-US/docs/Web/CSS/outline#accessibility

### **Balises sémantiques**

https://developer.mozilla.org/fr/docs/Glossary/Semantics

### Accede — Notice d'accessibilité HTML et CSS

https://www.accede-web.com/notices/html-et-css/

### Exercice

https://www.afecdax.ovh/ressources/dev/html/exercices/accessibilite/exercice\_accessibilite.html

14